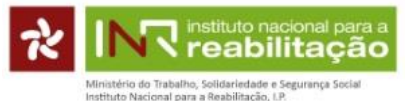

# Instruções para preenchimento on-line da candidatura ao PF 2019

O programa de financiamento a projetos pelo INR, I.P. **destina-se unicamente a entidades com o estatuto de ONGPD** de acordo com o registo efetuado no INR, I.P. até ao dia 31 de dezembro de 2018 (Consultar entidades elegíveis no artigo 5º do regulamento).

O acesso à plataforma de candidatura do Programa de Financiamento 2019 faz-se exclusivamente através do link <u>https://app.seg-social.pt/ong/</u> disponibilizado através do portal da Segurança Social Direta (SSD) e através do sitio do INR, I.P..

# Nota inicial:

Durante todo o período de candidatura, é possível **editar** ou **eliminar** a informação inserida nos projetos usando os ícones EDITAR ou ELIMINAR. Depois de submetida a candidatura, deve **imprimir** o comprovativo (ficha completa do projeto).

| Projetos Apresentados 🕄 |                 |                          |        |              |                     |
|-------------------------|-----------------|--------------------------|--------|--------------|---------------------|
|                         |                 |                          |        |              | + Adicionar Projeto |
| N.º da Candidatura      | Nome do Projeto | Estado da<br>Candidatura | Editar | Comprovativo | Eliminar            |
| 8213/2017               | bdfbsdgnb       | Submetido                | G      | ٠            | <b></b>             |

Depois de **encerrado o período de candidatura** (às 23h59 do dia 26/12/2018), as ONGPD podem aceder à plataforma até dia 31/3/2019 e imprimir o comprovativo do projeto, por exemplo, mas **não poderão fazer alterações**.

No ecran de abertura da Segurança Social Direta deve colocar o NISS e a password da ONGPD para aceder à plataforma de candidatura ao Programa de Financiamento a Projetos pelo INR, I.P..

|                                         | HOUSE A RUN                         |
|-----------------------------------------|-------------------------------------|
| Aceda com                               |                                     |
| Θ                                       |                                     |
| Palavra-chave %                         |                                     |
| Avise-me antes de entrar noutros sites. | Quer registar-se pela primeira vez? |
| Perdi a palavra-chave                   | É rápido e simples.                 |
| Entrar                                  | Efetuar Registo                     |
| Também pode aceder com                  |                                     |
| autentique-se aqui                      |                                     |
|                                         | Mais informação                     |
|                                         | *                                   |
|                                         |                                     |

Após carregar em ENTRAR aparece o ecran geral da ONGPD. Para começar a preencher o formulário deverá entrar no separador CARACTERIZAÇÃO.

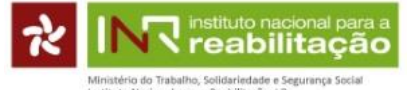

| Intação                                                                                                    |                                                                                                    |                                                                                                    |
|----------------------------------------------------------------------------------------------------|----------------------------------------------------------------------------------------------------|----------------------------------------------------------------------------------------------------|
| Caracterização do Instituíd                                                                                                    | la Candidata                                                                                                    |                                                                                                    |
| Caracterização da mistiluiç                                                                                                    | Candidata                                                                                                    | Plantes .                                                                                                    |
|                                                                                                    | CAR MUDIENRE I D                                                                                                    | signa.                                                                                                    |
| LABORATORIO ARALISES ENOLOGI                                                                                                    | una durienae Lu                                                                                                    |                                                                                                    |
| Instituição registada como ONGPD?                                                                                                    | <i>k</i>                                                                                                    |                                                                                                    |
| ○ Sim ○ Não                                                                                                    |                                                                                                    |                                                                                                    |
| NISS:                                                                                                    | NIF:                                                                                                    | IBAN:                                                                                                    |
| 20007433987                                                                                                    | 504174983                                                                                                    | PT50                                                                                                    |
| Endereco postal:                                                                                                    |                                                                                                    |                                                                                                    |
| 5050-225 PESO DA RÉGUA                                                                                                    |                                                                                                    |                                                                                                    |
|                                                                                                    |                                                                                                    |                                                                                                    |
| A morada apresentada é a que ci<br>apresentada não está correta, ca                                                                                          | onsta nos registos da Segurança Social. É obrigação da ins<br>ncele a operação e proceda à atualização da mesma junto                                  | títuição manter a mesma atualizada. Caso verifique que a morada<br>dos serviços da Segurança Social.              |
| A morada apresentada é a que co<br>apresentada não está correta, ca<br>Confirmo que a Morada apresenta                                                       | onsta nos registos da Segurança Social. É obrigação da ins<br>incele a operação e proceda à atualização da mesma junto<br>ida está correta.            | tituição manter a mesma atualizada. Caso verifique que a morada<br>dos serviços da Segurança Social.              |
| A morada apresentada é a que c<br>apresentada não está correta, ca<br>Confirmo que a Morada apresent<br>Sitio Internet:                                      | onsta nos registos da Segurança Social. É obrigação da ins<br>noele a operação e proceda à atualização da mesma junto<br>ada está correta.<br>E-mail:  | tituição manter a mesma atualizada. Caso verifique que a morada<br>dos serviços da Segurança Social.<br>Telefone: |
| A morada apresentada é a que c<br>apresentada não está correta, ca<br>Confirmo que a Morada apresent:<br>Sitio internet:                                     | onsta nos registos da Segurança Social. É obrigação da ins<br>noele a operação e proceda à atualização da mesma junto<br>ada está correta.<br>E-mail:  | tituição manter a mesma atualizada. Caso verifique que a morada<br>dos serviços da Segurança Social.<br>Telefone: |
| A morada apresentada é a que c<br>apresentada não está correta, ca<br>Confirmo que a Morada apresent:<br>Sisio Internet:                                     | onsta nos registos da Segurança Social. É obrigação da ins<br>incele a operação e proceda à atualização da mesma junto<br>ada está correta.<br>E-mail: | tituição manter a mesma atualizada. Caso verifique que a morada<br>Social.<br>Telefone:<br>Moreor Caracterização  |
| A morada apresentada é a que c<br>apresentada não está correta, ca<br>Confirmo que a Morada apresent:<br>Sidio Internet:<br>Copyright © INR, IP. Todos os di | onsta nos registos da Segurança Social. É obrigação da ins<br>incele a operação e proceda à atualização da mesma junto<br>ada está correta.<br>E-mail: | tituição manter a mesma atualizada. Caso verifique que a morada<br>Social.<br>Telefons:<br>Crever Caracterização  |

Nesse separador, alguns dos campos já estão pré-preenchidos com base na informação da entidade que consta da própria Segurança Social Direta. A alteração dos dados pré-preenchidos deve ser solicitada diretamente à SSD.

| Deve | preencher | os campos e | em branco e | gravar a | caracterização. |
|------|-----------|-------------|-------------|----------|-----------------|
|------|-----------|-------------|-------------|----------|-----------------|

| Denominação:                                       | Candidata                                                | Sigla:                                                      |     |
|----------------------------------------------------|----------------------------------------------------------|-------------------------------------------------------------|-----|
| LABORATÓRIO ANÁLISES ENOLÓGICA                     | S DURIENSE LD                                            |                                                             |     |
| Instituição registada como ONGPD? 0<br>O Sim O Não |                                                          |                                                             |     |
| NISS:                                              | NIF:                                                     | IBAN:                                                       |     |
| 20007433987                                        | 504174983                                                | PT50                                                        |     |
| Endereço postal:                                   |                                                          |                                                             |     |
| A morada apresentada é a que con                   | ista nos registos da Segurança Social. É obrigação da in | stituição manter a mesma atualizada. Caso verifique que mor | ada |
| Confirmo que a Morada apresentada                  | a está correta.                                          | and solvinges as organizings coulds.                        |     |
| Sitio internet:                                    | E-mail:                                                  | Telefone:                                                   |     |
|                                                    |                                                          |                                                             |     |

Deve agora entrar no separador PROJETOS e carregar em **ADICIONAR PROJETO** (poderá inserir no máximo 3 projetos).

| No     existent     *       Caracterização da ONG orisela com successo.     *       rojetos Apresentados 🏵     • | INR instituto nacional para a<br>reabilitação                                                         | Caracterização | Projetos | Bem-vindo(a), CRUZADA BEM |
|----------------------------------------------------------------------------------------------------|----------------------------------------------------------------------------------------------------|----------------|----------|---------------------------|
| No edistem Projetos. * Caracterização da ONG oriada com sucesso. * rojetos Apresentados ®                        | Ministério do Trabalho, Soldariedade e Segurança Social<br>Instituto Nacional para a Reabilitação, IP |                |          |                           |
| Caracterização da ONG orieda com successo.                                                                       | Não existem Projetos.                                                                                 |                | - N      |                           |
| rojetos Apresentados 3<br>+ Addonar Projeto                                                                      | Caracterização da ONG criada com sucesso                                                              | 0.             | <u>\</u> |                           |
| ◆ Adicionar Projeto                                                                                              | rojetos Apresentados 🕄                                                                                |                |          |                           |
|                                                                                                    |                                                                                                    |                |          | + Adicionar Proje         |
|                                                                                                    |                                                                                                    |                |          |                           |

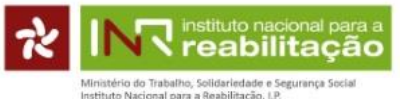

No menu lateral encontram-se 10 pontos onde deverá inserir toda a informação relativa ao projeto.

NOTA: deve gravar regularmente a informação introduzida

#### **NOTA IMPORTANTE**

O preenchimento de todos os campos é obrigatório, com um máximo de 500 caracteres em cada campo.

Chamamos a atenção para o facto de "espaços" e "Enter" consumirem caracteres.

#### 1. Identificação do Projeto

As datas de duração do projeto devem ser inseridas no formato dia/mês/ano, havendo necessidade de escolha da área prioritária em que o projeto se vai inserir.

|                                | Candidatura ao Programa Nacional de Financiamento a Projetos do INR, I.P.                                                                    |
|--------------------------------|----------------------------------------------------------------------------------------------------|
| 1. Identificação do Projeto    | 1. Identificação do Projeto                                                                                                    |
| 2. Caracterização do Projeto   | 1.1 Nome do Projeto:                                                                                                    |
| 3. Atividades e resultados     |                                                                                                    |
| 4. Orçamento Proposto          | 1.2 Area Prioritária do projeto<br>Assinale a área em que enquadra o projeto, de acordo com a Deliberação do Conselho Diretivo do INR, I.P.: |
| 5. Parcerias                   | Escolha 🗸 🗸                                                                                                    |
| 6. Sustentabilidade Financeira | 1.3 Duração do projeto<br>1.3.1 Inicio (dd/mm/aaaa): 1.3.2 Fim (dd/mm/aaaa):                                                                 |
| 7. Observações                 |                                                                                                    |
| 8. Representantes              | 🇎 Gravar Projeto 🖉 🛩 Submeter Projet                                                                                                    |
| 9. Declaração                  |                                                                                                    |
| 10. Anexos                     |                                                                                                    |
|                                |                                                                                                    |

Após preenchimento de todos os campos, fazer sempre GRAVAR PROJETO e clicar no ponto 2 do menu.

### 2. Caracterização do Projeto

Em todos os campos existe uma chamada de alerta (i) onde poderá obter informação sobre todos os elementos que deverá fazer constar de cada campo.

### ✓ 2.1 - Enquadramento:

Descreva a situação atual, contextualizando e descrevendo a importância do projeto, na comunidade envolvente e quais os seus destinatários/beneficiários (diagnóstico da situação atual).

### ✓ 2.2 - <u>Necessidades identificadas (descrição do projeto)</u>:

Com base no enquadramento anteriormente descrito (ponto 2.1), identifique de forma específica as principais necessidades assim como as melhorias esperadas ao nível da inclusão das pessoas com deficiência.

R instituto nacional para a reabilitação

nistério do Trabalho, Solidariedade e Segurança Social stituto Nacional para a Reabilitação, LP.

7

Instruções para o preenchimento da candidatura on-line | 2019

| 1. Identificação do Projeto | 2. Caracterização do Projeto                                                  |  |
|-----------------------------|-------------------------------------------------------------------------------|--|
| . Caracterização do Projeto | 2.1. Enquadramento: 0                                                         |  |
| 8. Atividades e resultados  |                                                                               |  |
| . Orçamento Proposto        |                                                                               |  |
| . Parcerias                 |                                                                               |  |
| Sustentabilidade Financeira | 2.2. Necessidades identificadas: 0                                            |  |
|                             |                                                                               |  |
| Deservações                 |                                                                               |  |
| s. Representantes           | 2.3. Objetivos: <b>S</b>                                                      |  |
| 9. Declaração               |                                                                               |  |
| 10. Anexos                  |                                                                               |  |
|                             |                                                                               |  |
|                             | 2.4. Inovação: 🕥                                                              |  |
|                             |                                                                               |  |
|                             |                                                                               |  |
|                             | 2.5 Least and as confirm:                                                     |  |
|                             | 2.0. Lucial Unite Se realiza.                                                 |  |
|                             | 26 Caracterização dos destinatários:                                          |  |
|                             | 2.0. Galautenzayau uus uestinatanus.                                          |  |
|                             | População-alvo do projeto por limitação funcional ou incapacidade/deficiência |  |
|                             |                                                                               |  |
|                             | Deficiencia intelectual                                                       |  |
|                             | Deficiência motora                                                            |  |
|                             | Deficiência visual                                                            |  |
|                             | Deficiência do desenvolvimento e autismo                                      |  |
|                             | Paralisia cerebral                                                            |  |
|                             | Deficiência orgânica                                                          |  |
|                             | Outras deficiências                                                           |  |
|                             | Sem deficiência                                                               |  |
|                             |                                                                               |  |
|                             | 2.7. Impacto e disseminação: 🜖                                                |  |
|                             |                                                                               |  |
|                             |                                                                               |  |
|                             |                                                                               |  |
|                             | Z.8. Avanaçao: 😈                                                              |  |
|                             |                                                                               |  |
|                             |                                                                               |  |
|                             | 2.9. Produtos e evidências: 0                                                 |  |
|                             |                                                                               |  |
|                             |                                                                               |  |
|                             |                                                                               |  |
|                             | 2.10. Divulgação do Projeto: S                                                |  |
|                             |                                                                               |  |
|                             |                                                                               |  |

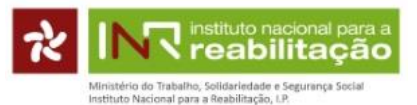

# ✓ 2.3 - <u>Objetivos</u>:

Considerando o enquadramento e as necessidades identificadas, identifique, de forma concreta e mensurável, os principais objetivos do projeto, que deverão ser descritos demonstrando igualmente a sua harmonia com os recursos financeiros nele previstos.

## ✓ 2.4 - Inovação:

Descreva o fator ou fatores inovadores do projeto face à realidade atual, referindo se o projeto proposto á foi posto em prática na ONGPD em situações idênticas, em outras organizações na área das pessoas com deficiência ou é completamente inovador.

## ✓ 2.5 - Local onde se realiza:

Indique o/os local/is e o/s distrito/s onde se vai realizar o projeto.

## ✓ 2.6 - Caraterização dos destinatários:

Devem ser indicados os destinatários diretos e indiretos do projeto

## ✓ 2.7 - Impacto social e disseminação:

Demonstre o impacto ao nível da população-alvo e ao nível da população em geral da área geográfica abrangida pelo projeto; ou seja, de que forma o projeto se transforma em valor de desenvolvimento humano, social e económico para os destinatários, para a ONGPD e para a comunidade envolvente. Deve ainda ser feita uma descrição ao nível da eventual replicabilidade do projeto e quais as metodologias para promover a disseminação dos resultados e a sua replicação.

## ✓ 2.8 - <u>Avaliação do projeto</u>:

Descreva de forma clara o modo como o projeto vai ser avaliado, indicando os instrumentos e métodos utilizados (quantitativos/qualitativos) com metas e resultados, designadamente, avaliação de processos e satisfação final dos destinatários.

### ✓ 2.9 - <u>Produtos e evidências</u>:

Indique de forma clara quais os produtos e evidências resultantes do projeto, entendendo-se por produto o resultado final do projeto e as evidências os documentos/outros suportes que comprovam a sua realização, por exemplo, listas de participantes, fotos, programas, convites, artigos realizados, divulgação do projeto.

# ✓ 2.10 - <u>Divulgação</u>:

Devem ser indicados os meios utilizados para a divulgação do projeto, por exemplo: site institucional; redes sociais; comunicação institucional; comunicação social; entre outros meios.

### 3. Atividades e Resultados

Para dar cumprimento aos objetivos propostos deverão ser descritas quais as atividades que propõem desenvolver, devendo ser claro o modo como as atividades permitirão atingir os objetivos propostos.

As atividades devem ser acompanhadas com um cronograma com a identificação clara do início das atividades e a data prevista para a obtenção dos resultados.

Deverão ser identificadas as atividades previstas com a realização da operação de acordo com os seguintes campos, onde devem ser identificados os objetivos específicos de cada atividade:

- Designação da atividade em função da planificação do projeto;
- Descrição da atividade Neste campo deverá ser efetuada uma descrição detalhada e fundamentada de cada atividade do projeto;

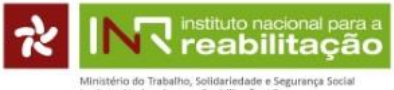

- Ordem cronológica das atividades Têm que ser apresentadas por ordem sequencial;
- Resultados e calendários da atividade Deverão ser identificados os resultados previstos com a realização de cada atividade, bem como indicada a data em que serão obtidos, a qual deverá estar compreendida no período de realização do projeto.

| <ol> <li>Identificação do Projeto</li> </ol> | 3 Atividades e resu       | Itados 🙃           |            |            |            |           |        |          |
|----------------------------------------------|---------------------------|--------------------|------------|------------|------------|-----------|--------|----------|
| 2 Caracterização do Projeto                  | 3.1 Designação da ativid  | ade a desenvolver: |            |            |            |           |        |          |
| 2. Salasishização do Frisjoio                |                           |                    |            |            |            |           |        |          |
| <ol> <li>Atividades e resultados</li> </ol>  | 3 2 Descrição da atividar | le:                |            |            |            |           |        |          |
| 4. Orçamento Proposto                        |                           |                    |            |            |            |           |        |          |
| 5. Parcerias                                 |                           |                    |            |            |            |           |        |          |
| 6. Sustentabilidade Financeira               | 3,3 Resultados:           |                    |            |            |            |           |        | _        |
|                                              |                           |                    |            |            |            |           |        | 1        |
| 7. Observações                               | 3.4 Início:               | 3.5                | Fim:       | 3,61       | _ocal:     |           |        |          |
| 8. Representantes                            |                           |                    |            |            |            |           |        | V        |
| 9. Declaração                                |                           |                    |            |            |            |           |        | + Adicio |
| 10. Anexos                                   | Atividades (1)            |                    |            |            |            |           |        |          |
|                                              | Nº Designação             | Descrição          | Resultados | Inicio     | Fim        | Local     | Editar | Elimina  |
|                                              | 1 hpmd                    | fansf              | fansfnf    | 01/01/2019 | 05/10/2019 | hndafhndn | Ci i   | Ê        |

Para cada atividade deve constar o período temporal e o local da sua realização.

Se estiverem previstas mais do que uma atividade, deverá clicar no botão ADICIONAR.

### 4. Proposta de Orçamento

Para o desenvolvimento das atividades propostas deverão ser apresentados todos os custos previstos com detalhe e indicação da justificação de necessidades para o cumprimento dos objetivos do Projeto. Se necessário, os resultados deverão ter por base os custos unitários e quantidades, indicando todas as fontes de financiamento.

Deve ser indicado, de forma nominal, <u>todos</u> os elementos internos e externos à ONGPD que integrarão a equipa do projeto, quer na fase de diagnóstico quer de execução do projeto, independentemente de virem a auferir de rendimento do apoio financeiro do INR.

**NOTA**: Quando os Recursos Humanos não estão imputados a nível de financiamento, a percentagem de afetação deve ser preenchida a 0 (zero).

Nesta fase se o recurso humano ainda não está definido, deverá constar "a designar", <u>mantendo-se a</u> <u>obrigatoriedade do preenchimento da informação dos restantes campos</u>.

Após o preenchimento do 4.1., 4.2. ou 4.3. deverá clicar no para passar para o quadro seguinte.

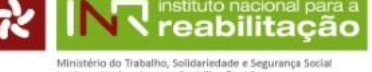

|                                              |                |                   | •                     |                |                                 |                  | ,                                         |                       |          |
|----------------------------------------------|----------------|-------------------|-----------------------|----------------|---------------------------------|------------------|-------------------------------------------|-----------------------|----------|
| <ol> <li>Identificação do Projeto</li> </ol> | 4. Proposta    | de Orçamei        | nto🕄                  |                |                                 |                  |                                           |                       |          |
| 2. Caracterização do Projeto                 | 4.1 Pessoal af | eto ao projeto    |                       |                |                                 |                  |                                           |                       |          |
| 3. Atividades e resultados                   | 4.1.1 Non      | ne:               |                       |                |                                 |                  |                                           |                       |          |
| 4. Orçamento Proposto                        | 44.2 5 m       | eñe es ONG: A     |                       |                |                                 |                  |                                           |                       |          |
| 5. Parcerias                                 | 4.1.2 Pun      | çao na ONO. 🖌     | ,                     |                |                                 |                  |                                           |                       |          |
| 6. Sustentabilidade Financeira               | 4.1.3 Fun      | ção no Projeto:   | 0                     |                |                                 |                  |                                           |                       |          |
| 7. Observações                               |                |                   |                       |                |                                 |                  |                                           |                       |          |
| 8. Representantes                            | 4.1.4 Nº d     | las atividades à  | s quais está afeto: 🕄 |                |                                 |                  |                                           |                       |          |
| 9. Declaração                                |                |                   |                       |                |                                 |                  |                                           |                       |          |
| 10. Anexos                                   | 4.1.5 Ren      | nuneração brut    | a mensal (€): 🜖       | 4.1.6 Perce    | ntagem de afetação              | (%): 🜖 4         | I.1.7 Valor da afetação a                 | o Projeto:            | 0        |
|                                              |                |                   | €                     |                |                                 | 96               |                                           |                       | €        |
|                                              |                |                   |                       |                |                                 |                  |                                           | + Ad                  | licionar |
|                                              | Pessoal a      | feto ao projeto a | dicionado 🜖           |                |                                 |                  |                                           |                       |          |
|                                              | Nome F         | unção na ONG      | Função no projeto I   | N.º Atividades | Remuneração<br>bruta mensal (€) | de Afetação ao p | rojeto Valor da afetaçã<br>ao projeto (€) | <sup>o</sup> Editar I | Eliminar |
|                                              | teste          | teste             | teste                 | 1              | 1000,00                         | 30,00            | 3300,00                                   | ß                     | Û        |
|                                              | teste2         | teste2            | teste2                | 1              | 800,00                          | 20,00            | 1760,00                                   | ß                     | Û        |
|                                              |                |                   |                       |                |                                 |                  |                                           |                       |          |

### NOTA IMPORTANTE:

A **fórmula introduzida na aplicação** considera, **por defeito**, que o recurso humano identificado está afeto ao projeto durante **toda a duração** do projeto. Nas situações em que um determinado funcionário só esteja afeto ao projeto durante 1 mês, por exemplo, deverá ser encontrada a percentagem a colocar no campo 4.1.6. para que o valor da afetação, preenchido automaticamente no campo 4.1.7., corresponda ao pretendido.

Nesta situação, sempre que o funcionário identificado não esteja afeto à totalidade da duração do projeto, deverá ser indicado no ponto 7. OBSERVAÇÕES, o mês/meses em que esse funcionário está afeto ao projeto. A título de exemplo, deve escrever no ponto 7. "a funcionária Maria Silva só está afeta ao projeto no mês de julho".

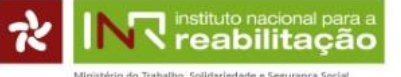

| 4.2.1 N.º Atividade: 🏮                                                                                                    |                                                                                                    |                                        |                                      |                                        |                  |                                 |
|----------------------------------------------------------------------------------------------------|----------------------------------------------------------------------------------------------------|----------------------------------------|--------------------------------------|----------------------------------------|------------------|---------------------------------|
| Escolha                                                                                                    |                                                                                                    |                                        |                                      |                                        |                  |                                 |
| 4.2.2 Local da Desloca                                                                                                    | ção:                                                                                                    |                                        |                                      |                                        |                  |                                 |
|                                                                                                    |                                                                                                    |                                        |                                      |                                        |                  |                                 |
| 4.2.3 Meio utilizado:                                                                                                    |                                                                                                    |                                        |                                      |                                        |                  |                                 |
| 4.2.4 Justificação:                                                                                                    |                                                                                                    |                                        |                                      |                                        |                  |                                 |
| 4.2.5 Custo estimado:                                                                                                    |                                                                                                    |                                        |                                      |                                        |                  |                                 |
|                                                                                                    | €                                                                                                    |                                        |                                      |                                        |                  | Adiaiana                        |
| Deslocações afetas ao p                                                                                                    | rojeto adicionadas 🌖                                                                                                    |                                        |                                      |                                        |                  | P Adicional                     |
| N.º Atividade                                                                                                    | Local da Deslocação                                                                                                    | Meio utilizado                         | Justificação                         | Custo estimado (€)                     | Editar           | Eliminar                        |
| 1                                                                                                    | teste                                                                                                    | teste                                  | teste                                | 200,00                                 | ß                | ů.                              |
| 1                                                                                                    | teste2                                                                                                    | teste2                                 | teste 2                              | 300,00                                 | 6                |                                 |
|                                                                                                    | Subtotal 2 =                                                                                                    |                                        | 500,00 €                             |                                        |                  |                                 |
| 4.3. Aquisição de bens e se<br>4.3.1 N.ª Atividade: ()<br>– Escolha –                                                                                                    | rviços, incluindo a aquisiç                                                                                                  | ;ão de serviços de pe                  | ssoal:                               |                                        |                  |                                 |
| 4.3. Aquisição de bens e se<br>4.3.1 N.º Atividade: ①<br>— Escolha —<br>4.3.2 Identificação da a                                                                                                    | rviços, incluindo a aquisiç<br>Iquisição:                                                                                    | ção de serviços de pe                  | ssoal:                               |                                        |                  |                                 |
| 4.3. Aquisição de bens e se<br>4.3.1 N.º Atividade: ①<br>- Escolha<br>4.3.2 Identificação da a                                                                                                    | rviços, incluindo a aquisiç<br>iquisição:                                                                                    | ção de serviços de pe                  | ssoal:                               |                                        |                  |                                 |
| 4.3. Aquisição de bens e se<br>4.3.1 N.ª Atividade: ①<br>- Escolha<br>4.3.2 Identificação da a<br>4.3.3 Justificação:                                                                                                    | rviços, incluindo a aquisiç<br>Iquisição:                                                                                    | ;ão de serviços de pe                  | ssoal:                               |                                        |                  |                                 |
| 4.3. Aquisição de bens e se<br>4.3.1 N.ª Atividade: •<br>- Escolha<br>4.3.2 Identificação da a                                                                                                    | rviços, incluindo a aquisiç<br>Iquisição:                                                                                    | ião de serviços de pe                  | ssoal:                               |                                        |                  |                                 |
| 4.3. Aquisição de bens e se<br>4.3.1 N.º Atividade: •<br>- Escolha<br>4.3.2 Identificação da a<br>4.3.3 Justificação:<br>4.3.4 Custo estimado:                                                                                                    | rviços, incluindo a aquisiç<br>Iquisição:                                                                                    | ião de serviços de pe                  | ssoal:                               |                                        |                  |                                 |
| 4.3. Aquisição de bens e se<br>4.3.1 N.º Atividade: •<br>- Escolha<br>4.3.2 Identificação da a<br>4.3.3 Justificação:<br>4.3.4 Custo estimado:                                                                                                    | rviços, incluindo a aquisiç<br>iquisição:<br>€                                                                               | ião de serviços de pe                  | ssoal:                               |                                        |                  | ► Adiciona                      |
| 4.3. Aquisição de bens e se<br>4.3.1 N.º Atividade: •<br>- Escolha<br>4.3.2 Identificação da a<br>4.3.3 Justificação:<br>4.3.4 Custo estimado:<br>Bens e Serviços adicion                                                                                      | rviços, incluindo a aquisiç<br>Iquisição:<br>E<br>ados <b>O</b>                                                              | ião de serviços de pe                  | ssoal:                               |                                        |                  | Adiciona                        |
| 4.3. Aquisição de bens e se<br>4.3.1 N.º Atividade: •<br>- Escolha<br>4.3.2 Identificação da a<br>4.3.3 Justificação:<br>4.3.4 Custo estimado:<br>Bens e Serviços adicion<br>N.º Atividade                                                                     | rviços, incluindo a aquisiç<br>iquisição:<br>E<br>ados I<br>Identificação da aqu                                             | išição Jus                             | tificação (                          | ⊆<br>Custo estimado (€)                | Editar           | Adicional<br>Eliminar           |
| 4.3. Aquisição de bens e se<br>4.3.1 N.ª Atividade: •<br>-Escolha<br>4.3.2 Identificação da a<br>4.3.3 Justificação:<br>4.3.4 Custo estimado:<br>Bens e Serviços adicion<br>N.ª Atividade<br>1 tr                                                              | rviços, incluindo a aquisiç<br>iquisição:<br>E<br>E<br>ados <b>O</b><br>Identificação da aqueste<br>aste                     | išição Jus<br>teste                    | tificação (                          | Custo estimado (€)<br>300,00<br>400.00 | -<br>Editar<br>G | Adiciona                        |
| 4.3. Aquisição de bens e se<br>4.3.1 N.ª Atividade: •<br>- Escolha<br>4.3.2 Identificação da a<br>4.3.3 Justificação:<br>4.3.4 Custo estimado:<br>Bens e Serviços adicion<br>N.ª Atividade<br>1 ta<br>1 ta                                                     | rviços, incluindo a aquisiç<br>iquisição:<br>E<br>ados O<br>Identificação da aqueste<br>este                                 | išo de serviços de pe                  | tificação (                          | Custo estimado (€)<br>300.00<br>400.00 | Editar<br>G<br>G | Adiciona                        |
| 4.3. Aquisição de bens e se<br>4.3.1 N.ª Atividade: •<br>-Escolha<br>4.3.2 Identificação da a<br>4.3.3 Justificação:<br>4.3.4 Custo estimado:<br>Bens e Serviços adicion<br>N.ª Atividade<br>1 tr<br>1 tr                                                      | rviços, incluindo a aquisiç<br>iquisição:<br>E<br>ados <b>O</b><br>Identificação da aqueste<br>este<br>este2<br>Subtotal 3 = | išição Jus<br>teste<br>teste<br>teste2 | ttificação (<br>700,00 €             | Custo estimado (€)<br>300,00<br>400,00 | Editar<br>G<br>G | Adicional<br>Eliminar<br>m<br>m |
| 4.3. Aquisição de bens e se<br>4.3.1 N.ª Atividade: •<br>-Escolha<br>4.3.2 Identificação da a<br>4.3.3 Justificação:<br>4.3.4 Custo estimado:<br>Bens e Serviços adicion<br>N.ª Atividade<br>1 tr<br>1 tr<br>1 tr                                              | rviços, incluindo a aquisiç<br>iquisição:<br>E<br>E<br>ados I<br>Identificação da aqueste<br>este2<br>Subtotal 3 =           | isição Jus<br>teste<br>teste           | tificação (<br>700.00 €              | Custo estimado (€)<br>300.00<br>400.00 | Editar<br>©<br>© | Adicionar<br>Eliminar<br>m<br>m |
| 4.3. Aquisição de bens e se<br>4.3.1 N.º Atividade: •<br>-Escolha<br>4.3.2 Identificação da a<br>4.3.3 Justificação:<br>4.3.4 Custo estimado:<br>Bens e Serviços adicion<br>N.º Atividade<br>1 tr<br>1 tr<br>4.4. Custo global do projeto<br>Subtotal 1 + Subt | rviços, incluindo a aquisiç<br>iquisição:<br>E e e e e e e e e e e e e e e e e e e e                                         | išição Jus<br>teste<br>teste2          | tificação (<br>700,00 €<br>0280,00 € | Custo estimado (€)<br>300,00<br>400,00 | Editar<br>C<br>C | Adicional                       |

As aquisições de bens e serviços, bem como a aquisição de serviços de pessoal para efeitos da realização do projeto, devem ser inseridas em função da atividade a que pertencem.

### 5. Parcerias

Neste ponto deve inscrever todas as entidades parceiras do projeto.

Deverá ser feita a identificação de todas as parcerias e descrição da contribuição de cada entidade envolvida, bem como a indicação se estas já foram estabelecidas e qual sua participação no projeto. Deverá ser anexada toda a informação que considerem pertinente dos protocolos, acordos, contratos, etc. de eventuais parcerias formalizadas no âmbito do projeto em questão (os comprovativos poderão ser

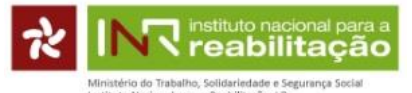

anexados no ponto 10, anexo 9. Se houver vários documentos que gostaria de anexar, terá que compilar essa documentação).

No campo **5.1. deve inscrever outras ONGPD** e no campo **5.2. deve inscrever outras entidades públicas ou privadas**.

Quando assinalar a caixa SIM, aparece uma linha para identificar a entidade e o tipo de participação no projeto.

Depois de preencher estes campos, deve carregar em necessárias.

+ Adicion

e repetir este procedimento as vezes

|                             | canalatina ao mografia naoronal de Emañola                                                                                                    | and a rejeted to hit, hit.                                                                         |                                      |
|-----------------------------|----------------------------------------------------------------------------------------------------|----------------------------------------------------------------------------------------------------|--------------------------------------|
| Identificação do Projeto    | 5. Parcerias 🕄                                                                                                    |                                                                                                    |                                      |
| Caracterização do Projeto   | 5.1. O projeto tem parcerias com outras ONGPD? 🜖                                                                                                    |                                                                                                    |                                      |
| Atividades e resultados     | ® sim ○ não                                                                                                    |                                                                                                    |                                      |
|                             |                                                                                                    |                                                                                                    |                                      |
| Drçamento Proposto          | 5.1.1 Nome da ONGPD Parceira                                                                                                    | 5.1.2 Qual a participação no projeto                                                               |                                      |
| Parcerias                   |                                                                                                    |                                                                                                    |                                      |
| Sustentabilidade Financeira | 5.1.3 Valor da participação financeira                                                                                                    | 1                                                                                                  |                                      |
| )bservações                 |                                                                                                    | J                                                                                                  | _                                    |
| epresentantes               |                                                                                                    |                                                                                                    | + Adici                              |
|                             | ONGPD Parceiras adicionadas: 6                                                                                                    |                                                                                                    |                                      |
| eclaração                   | ONGPD Parceira Qual a participação no projeto                                                                                                    | Valor da participação financeira                                                                   | Editar Elimi                         |
| Anexos                      | inr auditório                                                                                                    | 1000,00                                                                                            | c î                                  |
|                             | inr2 auditório2                                                                                                    | 0.00                                                                                               | rx fi                                |
|                             | 52. O projeto tem como parceiros outras entidades públicas e/ou priva                                                                                                    | das? <b>6</b>                                                                                      | 0 1                                  |
|                             | <ul> <li>5.2. O projeto tem como parceiros outras entidades públicas e/ou priva</li> <li>SIM NÃO</li> <li>5.2.1 Identificação da Entidade Parceira</li> <li>5.2.3 Valor da participação financeira</li> </ul> | das? •                                                                                             |                                      |
|                             | 5.2. O projeto tem como parceiros outras entidades públicas e/ou priva                                                                                                    | das? •<br>5.2.2 Qual a participação no projeto<br>o projeto Valor da participação finance<br>50,00 | + Adicio<br>eira Editar Elimi<br>♂ ■ |

### 6. Sustentabilidade Financeira

Neste ponto, deve inserir informação referente à sustentabilidade financeira do projeto, nomeadamente as fontes de financiamento da própria ONGPD (campo 6.2.).

Após o preenchimento deste campo, os restantes serão preenchidos automaticamente.

| nistério do Trabalho. | Solidariedade e | Seguranca | Social |
|-----------------------|-----------------|-----------|--------|
| tituto Nacional para  | a Reabilitação  | D         |        |

abilita

Instruções para o preenchimento da candidatura on-line | 2019

|                                |                                                                |         |   |                               | ,                  |            |       |
|--------------------------------|----------------------------------------------------------------|---------|---|-------------------------------|--------------------|------------|-------|
| 1. Identificação do Projeto    | 6. Sustentabilidade Financeira 🕄                               |         |   |                               |                    |            |       |
| 2. Caracterização do Projeto   | 6.1. Custo total do projeto                                    |         |   | 6.2. Financiamento assegurado | o pela instituição |            |       |
| 3. Atividades e resultados     |                                                                | 6260,00 | € |                               |                    | 500,00     | €     |
|                                | 6.3. Outras Fontes de Financiamento                            |         |   |                               |                    |            |       |
| 4. Orçamento Proposto          |                                                                | 1050,00 | € |                               |                    |            |       |
| 5. Parcerias                   |                                                                |         |   |                               |                    |            |       |
|                                | 6.4. Comparticipação solicitada ao INR, I.P. (6.1 - 6.2 - 6.3) |         |   |                               |                    |            |       |
| 8. Sustentabilidade Financeira |                                                                | 4710,00 | € |                               |                    |            |       |
| 7. Observações                 |                                                                |         |   |                               | Gravar Projeto     | Submeter I | Proje |
| 3. Representantes              |                                                                |         |   |                               |                    |            |       |
| ). Declaração                  |                                                                |         |   |                               |                    |            |       |
| 0. Anexos                      |                                                                |         |   |                               |                    |            |       |

### 7. Observações

Preencher este campo caso pretenda acrescentar informação importante no âmbito da execução do projeto ou necessite de clarificar a afetação dos recursos humanos identificados no ponto 4.1.

|                                | Candidatura ao Programa Nacional de Financiamento a Projetos do INR, I.P. |
|--------------------------------|---------------------------------------------------------------------------|
| 1. Identificação do Projeto    | 7. Observações                                                            |
| 2. Caracterização do Projeto   |                                                                           |
| 3. Atividades e resultados     |                                                                           |
| 4. Orçamento Proposto          |                                                                           |
| 5. Parcerias                   |                                                                           |
| 8. Sustentabilidade Financeira |                                                                           |
| 7. Observações                 | 🗎 Gravar Projeto 🗸 Submeter Projeto                                       |
| 8. Representantes              |                                                                           |
| 9. Declaração                  |                                                                           |
| 10. Anexos                     |                                                                           |
|                                |                                                                           |

#### 8. Representantes

Identificar as pessoas legalmente autorizadas a representar a ONGPD.

Verificar se os contactos introduzidos são os corretos.

| Inistério do Tra | balho. So  | lidarindad | e e Seg | uranca | Social |  |
|------------------|------------|------------|---------|--------|--------|--|
| stitute blacions | I mare a f | anhilitae. | a 1.D   |        |        |  |

|                                | Candidatura ao Programa            | Nacional de Financiame        | nto a Projetos do INR, I.P |                                |
|--------------------------------|------------------------------------|-------------------------------|----------------------------|--------------------------------|
| 1. Identificação do Projeto    | 8. Identificação da(s) pessoa(s) l | egalmente autorizada(s) a rep | resentar a instituição     |                                |
| 2. Caracterização do Projeto   | 8.1 Nome:                          |                               | 8.2 Contacto: 1            |                                |
| 3. Atividades e resultados     |                                    |                               |                            |                                |
| 4. Orçamento Proposto          |                                    |                               |                            | + Adicionar                    |
| 5. Parcerias                   |                                    |                               |                            |                                |
| 6. Sustentabilidade Financeira | Contactos adicionados 🕄            |                               |                            |                                |
| 7. Observações                 | Nome                               | Contacto                      | Editar                     | Eliminar                       |
| 8. Representantes              |                                    |                               |                            |                                |
| 9. Declaração                  |                                    |                               | E G                        | ravar Projeto Submeter Projeto |
| 10. Anexos                     |                                    |                               |                            |                                |

#### 9. Declaração

Deverá ler e aceitar a declaração. Caso contrário, não conseguirá prosseguir.

NOTA: Cada vez que editar o projeto, terá que aceitar esta declaração.

| . Identificação do Projeto   | 9. Declaração                                                                                                    |
|------------------------------|----------------------------------------------------------------------------------------------------|
| 2. Caracterização do Projeto |                                                                                                    |
| 8. Atividades e resultados   | Declaro por minha honra que assumo inteira responsabilidade pela exatidão de todas as informações acima prestadas e qu<br>tendo tomado conhecimento do regulamento, aceito todas as obrigações e condições nele determinadas. |
| . Orçamento Proposto         | Li e aceito esta Declaração 🗌                                                                                                    |
| . Parcerias                  | 🖬 Crours Draide. 🗾 Subseter                                                                                                    |
| Sustentabilidade Financeira  |                                                                                                    |
| . Observações                |                                                                                                    |
| 8. Representantes            |                                                                                                    |
| ). Declaração                |                                                                                                    |
| ). Declaração                |                                                                                                    |

#### 10. Anexos

Cada **ONGPD deve anexar apenas um conjunto de documentos** em qualquer um dos projetos submetidos. Ou seja, caso a ONGPD tenha submetido 3 projetos, deverá inserir os documentos exigidos em apenas um dos projetos.

Documentos a anexar pela ONGPD de acordo com o artigo 8º do regulamento:

- 1 Plano de atividades referente ao ano a que respeita a candidatura;
- 2 Orçamento da organização promotora do projeto, referente ao ano a que respeita a candidatura;
- 3 Fotocópia do cartão de pessoa coletiva;
- 4 Fotocópia dos estatutos atualizados;
- 5 Fotocópia dos corpos sociais eleitos através de sufrágio direto e universal e em efetividade de funções;

6 - Declaração da situação contributiva fiscal regularizada, nos termos da legislação em vigor, atualizada à data da candidatura, ou autorização de consulta nas bases de dados das Finanças;

7 - Declaração da situação perante a Segurança Social regularizada, nos termos da legislação em vigor, atualizada à data da candidatura, ou autorização de consulta nas bases de dados da Segurança Social;

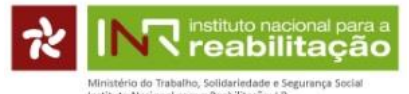

8 – Anexo A - Declaração de honra, em substituição dos documentos identificados nos nºs 3, 4 e 5, caso se aplique;

9 – Outros Anexos.

As candidaturas que não estiverem corretamente instruídas de acordo com o artigo 8.º e 9º são excluídas sem prévia análise.

**IMPORTANTE:** Só são permitidos ficheiros nos seguintes formatos: pdf, word, excel, jpeg

Cada ficheiro não pode ultrapassar o limite de 5 megas.

Caso algum dos documentos exigidos tenha mais de 5 megas, deverá esse documento, **apenas esse**, ser enviado para o email <u>INR-projetos2019@inr.mtsss.pt</u> **dentro do prazo de candidatura**.

No email a enviar deve ser corretamente identificada a ONGPD e o documento enviado.

| . Identificação do Projeto     | 40. Decumentes a energy à condidature (nor ONCRD)                                                                                                    |                                                  |
|--------------------------------|----------------------------------------------------------------------------------------------------|--------------------------------------------------|
|                                | 10. Documentos a anexar a candidatura (por ONGPD)                                                                                                    |                                                  |
| . Caracterização do Projeto    | Documento Data de                                                                                                    | Enfreca Ac                                       |
| . Atividades e resultados      | 1.Plano de atividades                                                                                                    |                                                  |
|                                | 2.Orçamento da organização promotora do projeto, referente ao ano a que respeita a candidatura                                                                                                    | -                                                |
| 4. Orçamento Proposto          | 3.Fotocópia do cartão de pessoa coletiva                                                                                                    |                                                  |
| 5. Devention                   | 4.Fotocópia dos estatutos atualizados                                                                                                    |                                                  |
| ). Parcenas                    | 5. Fotocópia dos corpos sociais eleitos através de sufrágio direto e universal e em efetividade de funções                                                                                                    | -                                                |
| ). Sustentabilidade Financeira | 6.Declaração da situação contributiva fiscal regularizada, nos termos da legislação em vigor, atualizada à data da<br>candidatura, ou autorização de consulta nas bases de dados das Finanças                                                                                                    | -                                                |
| . Observações                  | 7.Declaração da situação perante a Segurança Social regularizada, nos termos da legislação em vigor, atualizada à data da<br>candidatura, ou autorização de consulta nas bases de dados da Segurança Social                                                                                                    |                                                  |
| . Representantes               | 8.Anexo A - Declaração de honra                                                                                                    |                                                  |
|                                | 9.Outros Anexos                                                                                                    |                                                  |
| ). Declaração                  |                                                                                                    |                                                  |
| 0. Anexos                      | Notas:<br>Caso os documentos indicados nas linhas 3., 4. e 5. tenham sido entregues em programas de financiamento anteriores é dispensado di<br>devendo declarar sob compromisso de honra de que os mesmos estão atualizados à data da candidatura, enviando para o efeito o doc<br>na linha 8. Anexo A - Declaração de honra.<br>Caso se candidate com vários projetos deverá enviar apenas um exemplar dos documentos, podendo estes ser anexados a qualquer u | o seu envio,<br>umento indicad<br>m dos projetos |
|                                | As candidaturas que não estiverem instruídas de acordo com o artigo 8.º, sem que exista por parte da entidade candidata uma justifica;<br>fundamentada: são expluídas sem prévia análise                                                                                                    | ão                                               |

Depois de preenchidos todos os pontos, deve clicar em SUBMETER PROJETO.

Caso existam campos não preenchidos ou com erro, aparece mensagem de aviso a indicar os campos em falta ou a corrigir.

Depois de SUBMETER o projeto aparece a informação "Projeto submetido com sucesso"

#### NOTA IMPORTANTE:

Durante todo o período de candidatura é possível editar (alterar) ou eliminar um projeto, mesmo que este já tenha sido SUBMETIDO.

**Caso altere um projeto já submetido deve GRAVAR as alterações e SUBMETER de novo**. Deverá verificar se o estado da candidatura refere POR SUBMETER ou SUBMETIDO. As alterações no estado do projeto ficam registadas no histórico da própria aplicação informática.

Ao imprimir o comprovativo, aparece a indicação da data e hora em que o documento foi gerado.